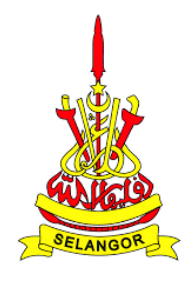

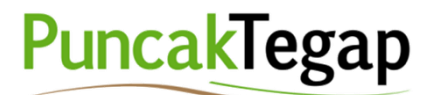

# SISTEM PENTADBIRAN TANAH SECARA ELEKTRONIK (e-TANAH) BAGI NEGERI SELANGOR DARUL EHSAN

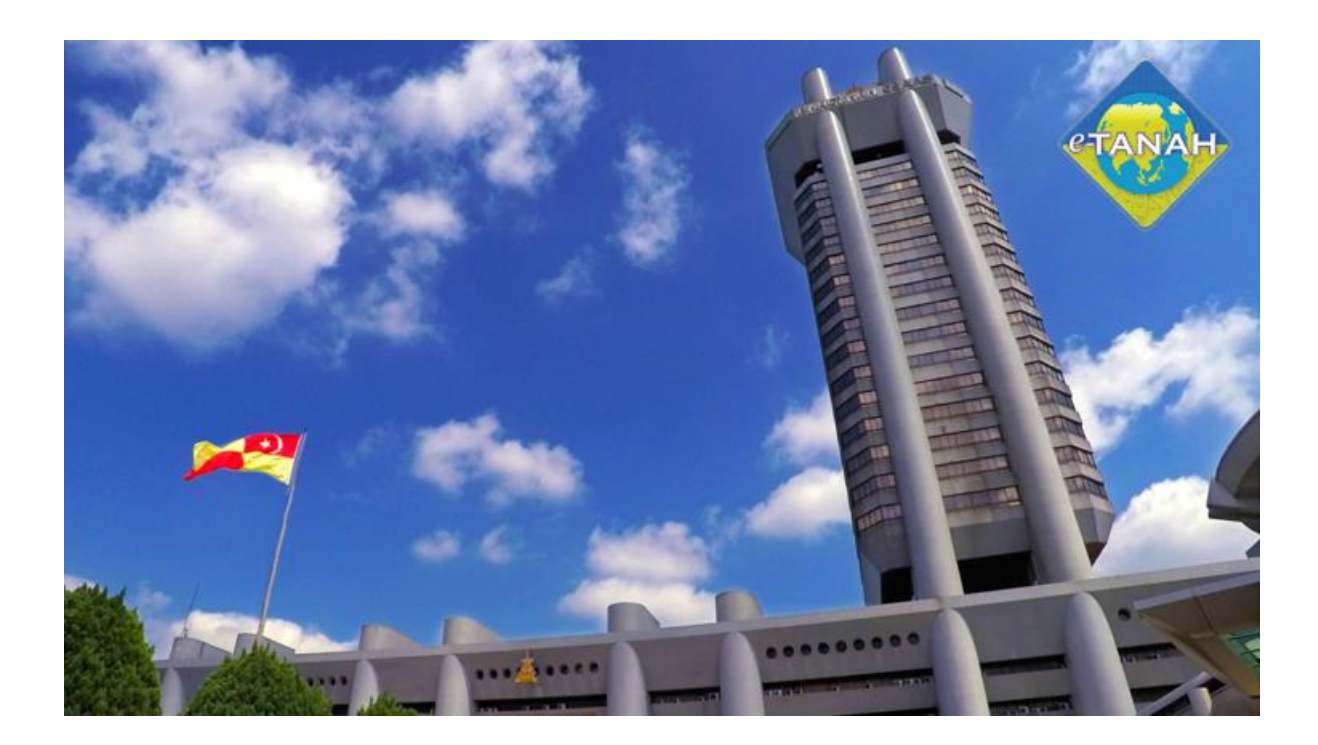

MANUAL LATIHAN BAGI MODUL SOKONGAN

AWM – PORTAL AWAM 28 SEPTEMBER 2023 VERSI 1.0

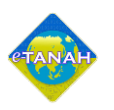

## PENGENALAN DOKUMEN

Portal Awam disediakan khusus kepada pengguna yang telah mendaftar sebagai pengguna Portal Awam e-Tanah.

Secara keseluruhannya, dokumen ini menyediakan maklumat lengkap mengenai perkhidmatan-perkhidmatan yang disediakan kepada pengguna berdaftar sistem e-Tanah. Perkhidmatan tersebut termasuklah permohonan urusan tanah secara atas talian, pembayaran bil cukai tanah, carian bagi hakmilik, penyelenggaraan bil cukai tanah secara berkelompok, pengurusan wakil serta fungsi lain bagi pengguna untuk memantau status permohonan atau perserahan yang telah dilakukan serta peringatan berkaitan bil cukai tanah.

Manual Latihan ini bertujuan:-

- 1. Sebagai panduan dan rujukan untuk pengguna menggunakan aplikasi e- Tanah, Portal Awam.
- 2. Untuk membantu pengguna memahami proses kerja.

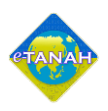

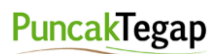

#### **SENARAI VERSI**

| No. Versi | Tarikh     | Disediakan Oleh      | Catatan                    |
|-----------|------------|----------------------|----------------------------|
| 1.0       | 18/04/2023 | Julaiha binti Juhari | Draf Awalan                |
|           | 28/09/2023 | Mohammad Amirul Adli | Kemaskini Skrin dan Format |
|           |            | Bin Mohd Rizal       |                            |

# SENARAI AKRONIM

| No. | Akronim | Keterangan                                 |
|-----|---------|--------------------------------------------|
| 1   | e-Tanah | Sistem Pentadbiran Tanah Secara Elektronik |
| 2   | PTG     | Pejabat Tanah dan Galian                   |
| 3   | PDT     | Pejabat Daerah dan Tanah                   |
| 4   | JUB     | Juruukur Berlesen                          |

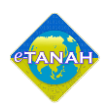

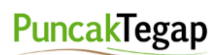

# KANDUNGAN

| PENGENALAN DOKUMEN            | 1 |
|-------------------------------|---|
| SENARAI VERSI                 | 2 |
| SENARAI AKRONIM               | 2 |
| KANDUNGAN                     | 3 |
| SKRIN                         | 4 |
| 1. PORTAL AWAM                | 5 |
| 1.1 DESKRIPSI UMUM            | 5 |
| 2. LOG MASUK                  | 6 |
| 2.1 PAPARAN UTAMA             | 7 |
| 2.2 KEMASKINI PROFIL          | 8 |
| 3. PERMOHONAN                 | 9 |
| 3.1 PERMOHONAN BARU           | 9 |
| 3.2 DRAF PERMOHONAN           | 0 |
| 4. STATUS PERMOHONAN1         | 1 |
| 5. CUKAI TANAH/CUKAI PETAK1   | 2 |
| 5.1 SEMAKAN/BAYARAN BIL1      | 2 |
| 5.2 SENARAI BIL               | 3 |
| 6. e-CARIAN PERSENDIRIAN1     | 4 |
| 6.1 CARIAN HAKMILIK           | 4 |
| 6.2 REKOD CARIAN              | 5 |
| 7. BAYARAN                    | 6 |
| 7.1 SENARAI MENUNGGU BAYARAN1 | 6 |
| 8. BIL KELOMPOK               | 7 |
| 8.1 PENDAFTARAN BIL KELOMPOK  | 7 |
| 9. PENGURUSAN WAKIL           | 8 |
| 9.1 PENDAFTARAN WAKIL         | 8 |
| 9.1 SENARAI WAKIL             | 9 |
| 10. SEJARAH BAYARAN2          | 0 |
| 10.1 REKOD TRANSAKSI          | 0 |
| 11. PENGURUSAN ID PENGGUNA2   | 1 |

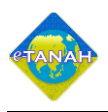

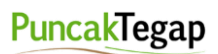

# SKRIN

| Skrin 1- | 1 Log Masuk                      | 6  |
|----------|----------------------------------|----|
| Skrin 1- | 1 Paparan Utama Portal Awam      | 7  |
| Skrin 1- | 1 Skrin Kemaskini Profil         | 8  |
| Skrin 1- | 1 Tab Permohonan Baru            | 9  |
| Skrin 1- | 1 Tab Draf Permohonan            | 10 |
| Skrin 1- | 1 Skrin Status Permohonan        | 11 |
| Skrin 1- | 1 Tab Semakan/Bayaran Bil        | 12 |
| Skrin 1- | 1 Tab Senarai Bil Berdaftar      | 13 |
| Skrin 1- | 1 Tab Carian Hakmilik            | 14 |
| Skrin 1- | 1 Tab Rekod Carian               | 15 |
| Skrin 1- | 1 Tab Rekod Carian               | 16 |
| Skrin 1- | 1 Skrin Pendaftaran Bil Kelompok | 17 |
| Skrin 1- | 1 Tab Pendaftaran Wakil          | 18 |
| Skrin 1- | 1 Tab Senarai Wakil              | 19 |
| Skrin 1- | 1 Skrin Pendaftaran Bil Kelompok | 20 |
| Skrin 1- | 1 Skrin Pengurusan ID Pengguna   | 21 |

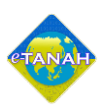

#### 1. PORTAL AWAM

## 1.1 DESKRIPSI UMUM

Modul Awam disediakan khusus kepada pengguna yang telah mendaftar sebagai pengguna Portal Awam e-Tanah. Secara umumnya, modul ini akan digunakan oleh pengguna berikut:

- 1 **Individu**: Merupakan pengguna awam yang ingin membuat transaksi seperti pembayaran cukai tanah, membuat carian hakmilik serta membuat permohonan urusan tanah.
- 2 **Syarikat**: Merupakan syarikat yang ingin membuat transaksi seperti pembayaran cukai tanah, membuat carian hakmilik serta membuat permohonan urusan tanah.
- 3 **Pertubuhan/Koperasi**: Merupakan pertubuhan/koperasi yang ingin membuat transaksi seperti pembayaran cukai tanah, membuat carian hakmilik serta membuat permohonan urusan tanah.
- 4 **Juruukur Berlesen**: Merupakan Juruukur Tanah Berlesen yang mewakili pelanggannya di dalam berurusan dengan Pejabat Tanah.
- 5 **Firma Guaman**: Merupakan peguam yang mewakili pelanggannya bagi membuat urusan permohonan tanah.
- 6 **Agensi Kerajaan**: Merupakan agensi kerajaan yang akan menggunakan sistem ini bagi membuat ulasan teknikal.

Dokumen ini menyediakan maklumat lengkap mengenai perkhidmatan-perkhidmatan yang disediakan kepada pengguna berdaftar sistem e-Tanah. Perkhidmatan tersebut termasuklah permohonan urusan tanah secara atas talian, pembayaran bil cukai tanah, carian bagi hakmilik, penyelenggaraan bil cukai tanah secara berkelompok, pengurusan wakil serta fungsi lain bagi pengguna untuk memantau status permohonan atau perserahan yang telah dilakukan serta peringatan berkaitan bil cukai tanah.

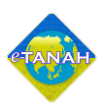

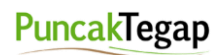

## 2. LOG MASUK

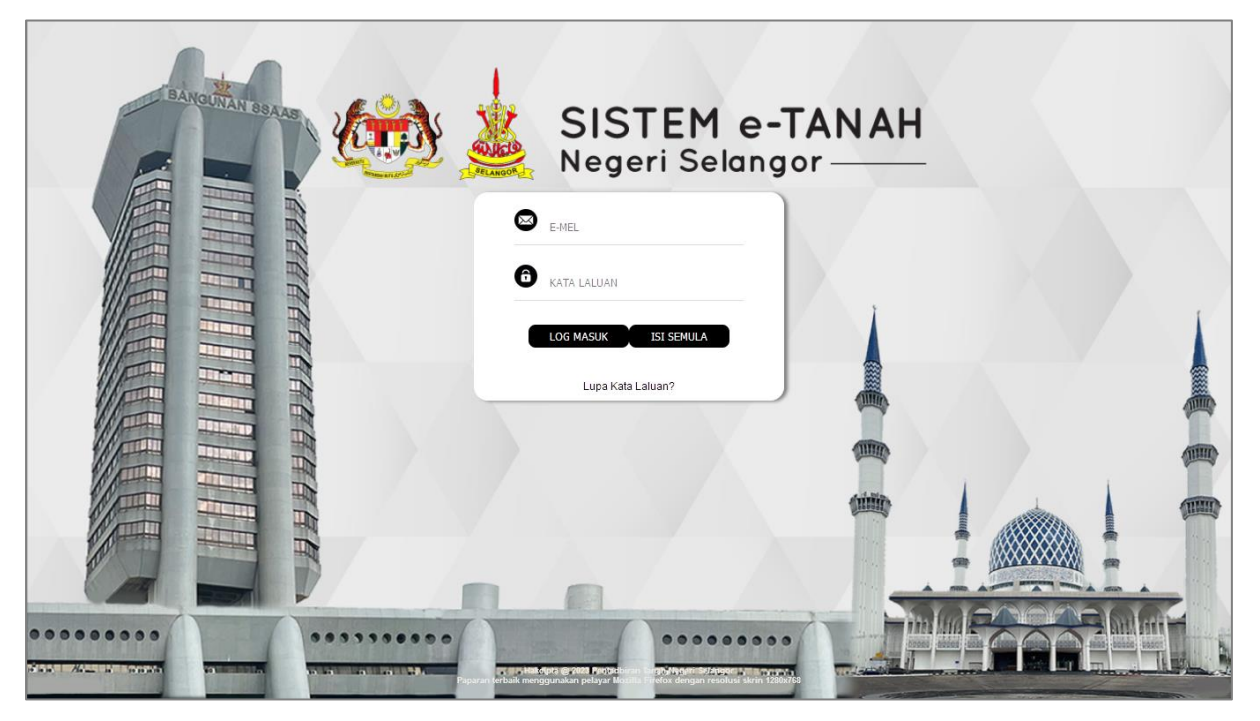

Skrin 2-1 Log Masuk

E-MEL

6 KATA LALUAN

1. Masukkan ID Pengguna pada

| 2. | Masukkan | Kata | Laluan | pada |
|----|----------|------|--------|------|

3. Klik LOG MASUK untuk masuk ke dalam sistem e-Tanah.

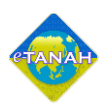

## 2.1 PAPARAN UTAMA

Setelah, sistem e-tanah berjaya di log masuk. Sistem akan memaparkan Skrin Paparan Utama.

| PO<br>Neg                | RTAL AWA<br>geri Selang    | Me-TAN         |             |          | Ż         | ahirah & CO<br>is Akaran - Pentadbir |
|--------------------------|----------------------------|----------------|-------------|----------|-----------|--------------------------------------|
| PERMOHONAN               | Permohonan Baru Draf Permo | ohonan         |             |          |           |                                      |
| C STATUS PERMOHONAN      | Senarai Modul              |                |             |          |           | -                                    |
| CUKAI TANAH / PETAK      |                            | Beau           | 180         |          |           |                                      |
| E-CARIAN                 |                            |                | 4           | 10       | <u>.</u>  |                                      |
| BAYARAN                  | Pendartaran                | Consent        | Strata      | Leiong   | Petupusan |                                      |
| BIL KELOMPOK             |                            | <u>B</u>       | X1<br>X     |          |           |                                      |
| PENGURUSAN WAKIL         | Pembangunan                | Penguatkuasaan | Pengambilan | Teknikal |           |                                      |
| () SEJARAH BAYARAN       | Carian :                   | O Nama Urusan  | Nama Borang | 0.55     |           |                                      |
| E PENGURUSAN ID PENGGUNA |                            |                |             | C(can    |           |                                      |
|                          | Senarai Urusan             |                |             |          |           |                                      |

Skrin 2-2 Paparan Utama Portal Awam

Pengguna berdaftar akan ke paparan utama portal awam dan boleh meneruskan urusan mengikut menu atau carian dari papan utama ini. Pengguna boleh memilih pilihan urusan yang diperlukan mengikut senarai urusan yang dsediakan.

1. Klik pada 🔲 untuk memaparkan menu kemaskini profil dan log keluar.

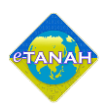

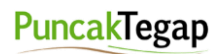

## 2.2 KEMASKINI PROFIL

| Ne 🖉 Ne                   | <b>RTAL AV</b><br>geri Sela | VAM e-TANAH<br>ngor                                                                                                    |
|---------------------------|-----------------------------|----------------------------------------------------------------------------------------------------|
|                           | Kemaskini Profil            |                                                                                                    |
| STATUS PERMOHONAN         | Maklumat Akaun Pengguna     | -                                                                                                    |
| CUKAI TANAH / PETAK       | Emel Akaun Pengguna         | 1 zahirah,.co@gmail.com ** Nemet emel kun digunakan sebaga Name Angguna                                                                           |
| E-CARIAN                  | Katalaluan Baru             | 1                                                                                                    |
| 😁 BAYARAN                 | Ulang Katalaluan Baru       | 4                                                                                                    |
| BIL KELOMPOK              | Nota                        | t Kata lalan baru masilan toku kunang dangada 8 kasara<br>Kata lalan baru masilan mengunyai salunang-kunangnya tabjad, 1 nombor dan 1 huruf basar |
| စိုစ် PENGURUSAN WAKIL    |                             | Tidak menggunakan corek bias asoga kata layah baru appert. ABC, 123, XVZ and atogainya                                                            |
| ( sejarah bayaran         | Maklumat Firma Guaman       | -                                                                                                    |
| BE PENGURUSAN ID PENGGUNA | Kod Firma                   | 1 1005556                                                                                                    |
|                           | Nama Firma Guaman           | 2 Zahirah & CO                                                                                                    |

Skrin 2-3 Skrin Kemaskini Profil

Fungsi ini disediakan untuk mengemaskini maklumat profil pengguna.

- 1. Pengguna boleh mengemaskini Kata Laluan dan Maklumat Pengguna pada bahagian ini.
- 2. Klik **E**Kemaskini untuk menyimpan maklumatg yang dikemaskini

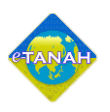

## 3. PERMOHONAN

Sistem memaparkan skrin berkaitan dengan permohonan urusan tanah. Fungsi yang ditawarkan adalah Permohonan Baru dan Draf Permohonan.

# 3.1 PERMOHONAN BARU

| arai Modul  |                |             |          |           |
|-------------|----------------|-------------|----------|-----------|
|             |                |             | 2        | <u>.</u>  |
| Pendaftaran | Consent        | Strata      | Lelong   | Pelupusan |
|             |                | ۲<br>×۲     |          |           |
| Pembangunan | Penguatkuasaan | Pengambilan | Teknikal |           |
| Carian :    | O Nama Urusan  | Nama Borang | QCari    |           |

Skrin 3-1 Tab Permohonan Baru

Fungsi ini disediakan sebagai cara alternatif kepada pengguna untuk membuat permohonan urusan tanah secara atas talian, selain melalui permohonan manual yang dilakukan di kaunter SPOC. Melalui perkhidmatan ini, pengguna hanya perlu mengisi borang permohonan urusan tanah secara atas talian sebelum hadir ke kaunter untuk membuat perserahan borang berkanun yang telah dicetak melalui Portal Awam e-Tanah serta dokumen sokongan yang diperlukan.

1. Klik pada tab Permohonan Baru untuk meneruskan permohonan atas talian dan pilih modul yang dikehendaki

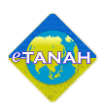

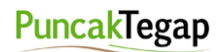

# 3.2 DRAF PERMOHONAN

| Permol | honan Baru Draf        | Permohonan                                                                               |                     |            |
|--------|------------------------|------------------------------------------------------------------------------------------|---------------------|------------|
| No.    | Tarikh Kemasukan<br>↑1 | Urusan ↑↓                                                                                | ID Hakmilik         | Tindakan   |
|        | 14                     |                                                                                          |                     |            |
| 1      | 11/04/2023 10:24 PG    | PPBB - Permohonan Pecah Bahagi Bangunan atau<br>Bangunan dan Tanah atau Tanah (Borang 1) | 100841GRN00321043   | <u>d</u> 🕞 |
| 2      | 11/04/2023 09:55 PG    | KPM - Kebenaran Pindahmilik                                                              | 100944PM00004542    | <b>d</b> 🕫 |
| 3      | 11/04/2023 09:44 PG    | PT8BC - Pengambilan Tanah Seksyen 8, 3(1)(b)/(c)<br>APT 1960                             | -                   | 0 5        |
| 4      | 11/04/2023 08:40 PG    | PT8BC - Pengambilan Tanah Seksyen 8, 3(1)(b)/(c)<br>APT 1960                             | -                   | 0 5        |
| 5      | 10/04/2023 17:39 PTG   | PBA - Penarikan Balik Sek 35 APT 1960                                                    | 100903GRN00044136   | <b>d</b> 🖻 |
| 6      | 10/04/2023 15:15 PTG   | SSDOK - Salinan Sah Dokumen                                                              | -                   | <u>1</u>   |
| 7      | 10/04/2023 14:35 PTG   | PLTP - Pemohonan Lanjut Tempoh Pajakan                                                   | 100701PM00001635    | <b>d</b> 🖡 |
| 8      | 10/04/2023 11:22 PG    | PT - Permohonan Pemberimilikan                                                           |                     | <u> </u>   |
| 9      | 10/04/2023 10:47 PG    | PTHS5 - Permohonan Perlanjutan Tempoh<br>Memohon Hakmilik Strata Sementara (Borang 5)    | 100947PM00012169/P1 | 0 5        |
| 10     | 08/04/2023 21:20 PTG   | PPB - Permohonan Pecah Bahagian Tanah                                                    | 100901GRN00026089   | <u>1</u>   |
|        |                        | < 1 2 3 4 5 6                                                                            | 7 8 9 10 > » 10 v   |            |

Skrin 3-2 Tab Draf Permohonan

Fungsi ini berkait rapat dengan perkhidmatan Permohonan Baru. Ia disediakan bagi pengguna mendapatkan kembali draf permohonan yang telah diisi sebelum ini, dengan syarat ianya belum dihantar melalui sistem.

- 1. Klik tab Draf Permohonan untuk melihat draf permohonan yang belum dihantar secara atas talian.
- 2. Klik ikon untuk hapus draf permohonan
- 3. Klik ikon 🖻 untuk mengemaskini maklumat

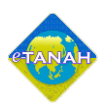

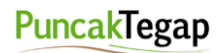

## 4. STATUS PERMOHONAN

|                           | RTA<br>geri      | <b>L AWAM e</b> -<br>Selangor —                          | TANA                    | <u>.</u> н                          |                                      |                 | Zahirah & CO<br>Jeris Aksun : Firma Guansan - P |
|---------------------------|------------------|----------------------------------------------------------|-------------------------|-------------------------------------|--------------------------------------|-----------------|-------------------------------------------------|
| PERMOHONAN                | Status Per       | nohonan / Perserahan                                     |                         |                                     |                                      |                 | -                                               |
| 🔁 STATUS PERMOHONAN       | A Pe<br>Sila pas | rhatian:<br>tikan permohonan tidak dihapuskan selepas me | ncetak Slip Pra Permoho | nan bagi memastikan tiada ma        | salah berlaku semasa berurusan di ka | unter.          |                                                 |
| CUKAI TANAH / PETAK       |                  | ID Transaksi Online (ID Permohonan) 1                    | Tarikh Kemasukan<br>↑↓  | Urusan †↓                           | ID Hakmilik †↓                       | Status ↑↓       | Telelas                                         |
| E-CARIAN                  | No.              |                                                          |                         |                                     |                                      |                 | lindakan                                        |
| BAVARAN                   | 1                | 08PPJ2023000027<br>(PTSEL/08/A/PPJ/2023/44)              | 27/09/2023 14:39:20     | PPJ - Permohonan<br>Perintah Jualan | 100804GM00000854                     | Sedang Diproses | (B)                                             |
| C. Davidan                | 2                | 09PPJ2023000050<br>(PTSEL/09/A/PPJ/2023/98)              | 26/09/2023 13:12:11     | PPJ - Permohonan<br>Perintah Jualan | 100948GM00001669                     | Sedang Diproses |                                                 |
| BIL KELOMPOK              | 3                | 06PPJ2023000002<br>(PTSEL/06/A/PPJ/2023/5)               | 25/09/2023 12:20:58     | PPJ - Permohonan<br>Perintah Jualan | 100606GM00002993                     | Sedang Diproses |                                                 |
| PENGURUSAN WAKIL          | 4                | 09PPJ2023000049<br>(PTSEL/09/A/PPJ/2023/97)              | 22/09/2023 17:16:58     | PPJ - Permohonan<br>Perintah Jualan | 100944PM00000318                     | Sedang Diproses | <b>3</b>                                        |
| (a) SEJARAH BAYARAN       |                  |                                                          |                         | « ( <u>1</u> ) »                    | 10 🗸                                 |                 |                                                 |
| BE PENGURUSAN ID PENGGUNA |                  |                                                          |                         |                                     |                                      |                 |                                                 |
|                           |                  |                                                          |                         |                                     |                                      |                 |                                                 |

Skrin 4-1 Skrin Status Permohonan

Fungsi ini akan menyediakan kemudahan kepada pengguna bagi menyemak status melibatkan permohonan atau perserahan urusan tanah. Melalui fungsi ini, pengguna dapat melihat status, perihal serta tindakan lanjut yang perlu dilakukan.

Paparan Status Permohonan yang dipaparkan adalah seperti berikut:

- 1. **Permohonan Belum Diserah:** Pemohon telah mengisi serta menghantar borang permohonan melalui Portal Awam e-tanah tetapi belum membuat serahan di kaunter.
- 2. Sedang Proses: Permohonan urusan yang dimohon kini sedang diproses.
- 3. Sedia Dikutip: Permohonan urusan tanah yang dimohon sedia dikutip oleh pemohon.
- 4. Telah Dikutip: Permohonan urusan tanah yang dimohon telah dikutip oleh pemohon.
- 5. Selesai: Permohonan urusan tanah telah selesai diproses.

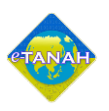

## 5. CUKAI TANAH/CUKAI PETAK

Memaparkan skrin yang berkaitan dengan cukai tanah. Fungsi yang ditawarkan Semakan/Bayaran Bil dan Senarai Bil Berdaftar.

## 5.1 SEMAKAN/BAYARAN BIL

Fungsi ini disediakan kepada pengguna untuk membuat semakan cukai tanah serta mendaftarkan bil cukai tanah ke dalam akaun pengguna. Dengan itu, pengguna tidak perlu membuat semakan cukai tanah berulang kali kerana maklumat berkenaan cukai tanah yang telah di daftar akan dipaparkan di ruangan Notifikasi.

|                        | RTAL AWAI<br>geri Selango<br>Semakan / Bayaran Bil Senara B | M e-TANAH<br>pr<br>Izdrah & CO<br>Intel Mart Free dans         | ar - Pentadbir |
|------------------------|-------------------------------------------------------------|----------------------------------------------------------------|----------------|
| PERMOHONAN             |                                                             |                                                                |                |
| STATUS PERMOHONAN      | Semakan Cukai                                               | 1 🔾 Hakmilik Tanah 🔷 Hakmilik Strata 🔷 No. Akaun / ID Hakmilik |                |
|                        | Negeri                                                      | t Selangor                                                     |                |
| E-CARIAN               | Daerah *                                                    | 1 - Sia Pilh - V                                               |                |
| BAYARAN                | Bandar/Pekan/Mukim *                                        | 1 - Sia Pilh - V                                               |                |
| BIL KELOMPOK           | Jenis Hakmilik *                                            | 1 Sia Pilh - V                                                 |                |
| PENGURUSAN WAKIL       | No. Hakmilik *                                              |                                                                |                |
| 🛞 SEJARAH BAYARAN      |                                                             | Q.Cari ⊂ tal Semula                                            |                |
| PENGURUSAN ID PENGGUNA |                                                             |                                                                |                |
|                        |                                                             |                                                                |                |

Skrin 5-1 Tab Semakan/Bayaran Bil

- 1. Pilih jenis kemasukan maklumat cukai sama ada Hakmilik Tanah, Hakmilik Strata, atau Nombor Akaun/ID Hakmilik.
- 2. Masukkan maklumat mandatori yang bertanda  $[\star]$ .
- 3. Klik untuk mulakan carian.
- Klik <sup>C Isi Semula</sup> untuk mengisi semula maklumat.

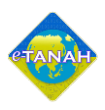

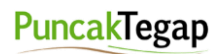

## 5.2 SENARAI BIL

|                     |                               |                |                 | •                | Zahi<br>Jenis A             | rah & CO<br>kaun : Firma Guan |
|---------------------|-------------------------------|----------------|-----------------|------------------|-----------------------------|-------------------------------|
| PERMOHONAN          | Semakan / Bayaran Bil Senarai | Bil Berdaftar  |                 |                  |                             |                               |
| STATUS PERMOHONAN   | ID Hakmilik †↓                | No. Akaun ↑↓   | Sejarah Bayaran | Tarikh Daftar †↓ | Cukai Perlu Dibayar (RM) †↓ | Tindakan                      |
| CUKAI TANAH / PETAK | 1 100704GM00005429            | 50704100395926 | Lihat           | 27/09/2023       | 0.00                        |                               |
| E-CARIAN            | 2 100804GM0000854             | 50804100374146 | Lihat           | 28/09/2023       | 0.00                        |                               |
| BIL KELOMPOK        |                               |                |                 |                  |                             |                               |
| pengurusan wakil    |                               |                |                 |                  |                             |                               |
|                     |                               |                |                 |                  |                             |                               |

Skrin 5-2 Tab Senarai Bil Berdaftar

Fungsi ini disediakan bagi memudahkan pengguna membuat pembayaran cukai tanah secara atas talian. Melalui bil cukai tanah yang telah didaftar, pengguna dapat melihat senarai bil cukai tanah yang telah didaftar serta boleh membuat pembayaran bil tanpa perlu membuat semakan cukai tanah semula.

- 1. Klik pada pautan ID Hakmilik, Nombor Akaun, atau Sejarah Bayaran untuk memaparkan maklumat berkaitan
- 2. Klik <sup>Hapus</sup> untuk menghapuskan Bil Berdaftar
- 3. Klik Estambah Ke Troli untuk menambahkan senarai bil berdaftar ke troli untuk membuat pembayaran cukai

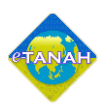

#### 6. e-CARIAN PERSENDIRIAN

Memaparkan skrin yang berkaitan dengan carian persendirian hakmilik. Fungsi yang ditawarkan adalah Carian Hakmilik dan Rekod Carian.

#### 6.1 CARIAN HAKMILIK

Fungsi ini disediakan bagi memudahkan pengguna membuat carian persendirian hakmilik secara atas talian.

|                           | ORTAL AWAI                         | M e-TANAH<br>or                  |                                  | Zahirah & CO<br>Junia Maara - Bertadbid |
|---------------------------|------------------------------------|----------------------------------|----------------------------------|-----------------------------------------|
| PERMOHONAN                | Carian Hakmilik Rekod Carian       |                                  |                                  |                                         |
| STATUS PERMOHONAN         | Maklumat Hakmilik                  |                                  |                                  | -                                       |
| CUKAI TANAH / PETAK       | Sila isi maklumat hakmilik di bawa | h :-                             |                                  |                                         |
| E-CARIAN                  | Carian Rasmi                       | Carian Persendirian              | an Daftarai Strata (Strata Roll) |                                         |
| BAYARAN                   | Jenis Carian *                     | Hakmilik Strata     Sila Pilih - | ~                                |                                         |
| BIL KELOMPOK              | Negeri                             | : SELANGOR                       |                                  |                                         |
| @ PENGURUSAN WAKIL        | Daerah *                           | : Sila Pilih -                   | ~)①                              |                                         |
| 🕘 SEJARAH BAYARAN         | Bandar/Pekan/Mukim *               | • Sia Pilh -                     | ~)0                              |                                         |
| RE PENGURUSAN ID PENGGUNA | Jenis Hakmilik *                   | t 🔹 - Sila Pilih -               | ~)①                              |                                         |
|                           | Nombor Hakmilik *                  | :                                | D                                |                                         |
|                           |                                    |                                  |                                  | Citi Semula 🔀 Tambah                    |

Skrin 6-1 Tab Carian Hakmilik

- 1. Pilih jenis carian dan maklumat hakmilik.
- 2. Isikan maklumat mandatori yang bertanda 📩.
- 3. Klik Barbah untuk menambah maklumat carian
- 4. Klik C<sup>Isi Semula</sup> untuk mengisi semula maklumat.

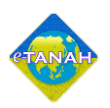

# 6.2 REKOD CARIAN

| an H   | akmilik Rekod Cariar             | 1                                                         |              |            |
|--------|----------------------------------|-----------------------------------------------------------|--------------|------------|
| Not    | a:                               | inanar solama tiga (2) hari dari tarikh sosit dikoluarkan |              |            |
| kod ca | irian persendirian nanya akan di | ipapar selama tiga (3) hari dari tarikn resit dikeluarkar | •            |            |
|        |                                  |                                                           |              |            |
| No.    | No. Resit ↑↓                     | ID Hakmilik                                               | Tarikh Luput | Muat Turun |

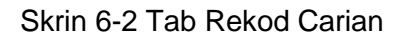

Fungsi ini disediakan bagi memudahkan pengguna melihat semula rekod carian persendirian hakmilik yang pernah dilakukan.

- 1. Klik pada pautan Nombor Resit untuk memaparkan resit.
- 2. Klik 🛃 untuk memuatturun sijil carian.

Rekod carian persendirian akan kekal di dalam akaun pengguna dalam tempoh tiga (3) hari selepas tarikh resit dikeluarkan. Dokumen carian persendirian boleh dimuat turun dalam tempoh tersebut.

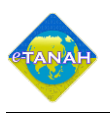

## 7. BAYARAN

Memaparkan skrin yang berkaitan dengan menu bayaran. Fungsi yang ditawarkan adalah Senarai Menunggu Bayaran.

# 7.1 SENARAI MENUNGGU BAYARAN

| DOF 🛓 Neg                           | R <b>TA</b><br>eri | L AWAM e-TAN<br>Selangor ———                                                                         | AH             | 1                 |                                                   | JURUKUR LAND II<br>Anit Alaam Junculur Barbane (UD) - Pertabilit |
|-------------------------------------|--------------------|----------------------------------------------------------------------------------------------------|----------------|-------------------|---------------------------------------------------|------------------------------------------------------------------|
| PERMOHONAN                          | Senarai N          | lenunggu Bayaran                                                                                     |                |                   | Troli Pembayaran                                  | -                                                                |
| STATUS PERMOHONAN                   | 🗍 Bil              | ID Transaksi Online / Urusan 🏌                                                                       | Tarikh Siap †↓ | Jumlah (RM)<br>†↓ | Bil Senarai Bayaran<br>Tiada rekod yang dijumpai. | Jumlah (RM)                                                      |
| CUKAI TANAH / PETAK                 | 1                  | PTSEL/09/B/PPS/2023/50<br>- Bayaran Lain                                                             | 13/09/2023     | 0.00              |                                                   | Jumlah Bayaran (RM) 0.00                                         |
| E-CARIAN                            | 2                  | PTSEL/07/B/PPSS/2023/5<br>- Cukai Baru Pembangunan<br>- Bayaran Premium Lanjutan                     | 22/08/2023     | 2,200.00          | Hapus                                             |                                                                  |
| BAYARAN                             | 3                  | PTSEL/09/8/PPS/2023/3<br>- Pendaftaran dan Penyediaan Hakmilik Sementara dan Tetap<br>- Bayaran Lain | 13/07/2023     | 210.00            | L                                                 |                                                                  |
| BIL KELOMPOK                        | EgTam              | bah Ke Troli                                                                                         |                |                   |                                                   |                                                                  |
| @ PENGURUSAN WAKIL                  |                    | (1 of 1) << < 1 > >> .                                                                               | 10 ¥           |                   |                                                   |                                                                  |
| <ul> <li>SEJARAH BAYARAN</li> </ul> |                    |                                                                                                    |                |                   |                                                   |                                                                  |
| PENGURUSAN ID PENGGUNA              |                    |                                                                                                    |                |                   |                                                   |                                                                  |
|                                     |                    |                                                                                                    |                |                   |                                                   |                                                                  |

Skrin 7-1 Tab Rekod Carian

Fungsi ini disediakan bagi memudahkan pengguna menyemak permohonan yang perlu dibuat bayaran secara online.

- 1. Pilih pada ID Transaksi Online/Urusan dan Pembayaran.
- 2. Klik pada Senarai Bayaran dan CProses Pembayaran untuk meneruskan pembayaran secara atas talian.
- 3. Klik Hapus untuk menghapus senarai bayaran daripada Troli Pembayaran.

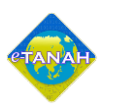

## 8. BIL KELOMPOK

Fungsi ini disediakan bagi memudahkan pengguna yang membuat bayaran bagi sekelompok hakmilik sama ada miliknya atau bukan. Fungsi ini akan digunakan oleh individu yang mempunyai jumlah hakmilik yang banyak, syarikat, atau Perbadanan Pengurusan *(Management Corporation)* yang perlu membuat pembayaran bil cukai tanah secara kelompok.

Hakmilik yang disenaraikan di Portal Awam e-Tanah melalui fungsi Bil Kelompok tidak perlu lagi dibawa ke kaunter SPOC ketika ingin membuat pembayaran. Pihak SPOC hanya perlu imbas ID Rujukan yang dijana melalui *online* dan senarai hakmilik tersebut akan dipaparkan

#### 8.1 PENDAFTARAN BIL KELOMPOK

|                                                                     | PORTAL AWA                                                                   | Me-TA                                                  | NAH                   |                   |                     | JURUKUR L              | AND II                         |
|---------------------------------------------------------------------|------------------------------------------------------------------------------|--------------------------------------------------------|-----------------------|-------------------|---------------------|------------------------|--------------------------------|
| PERMOHONAN                                                          | PENDAFTARAN BIL KELOMPOK<br>ID Rujukan †↓<br>Bil                             | Nama Projek 11                                         | Bil Hakmilik †↓       | Status Bayaran †↓ | Tarikh Kemaskini †↓ | Jumlah Bayaran (RM) ↑↓ | uukur Berlesen (JU<br>Tindakan |
| 🕃 STATUS PERMOHONAN                                                 | 1 BKL2023003458                                                              | PROJEK BERSEPADU                                       | 3                     | Sudah Dibayar     | 15/08/2023          | 1,678.15               | Cetak<br>Salin                 |
| E-CARIAN                                                            | 2 BKL2023003435                                                              | PROJEK RIMBAYU                                         | 3                     | Belum Dibayar     | 09/08/2023          | 2,795.60               | E Kemaski<br>Cetak             |
| BAYARAN                                                             | 3 BKL2023003456                                                              | PROJEK API API                                         | 3                     | Sudah Dibayar     | 15/08/2023          | 2,491.30               | Cetak<br>Salin                 |
| pengurusan wakil                                                    | Tambah 🗇 Hapus                                                               |                                                        |                       |                   |                     |                        |                                |
| <ul> <li>SEJARAH BAYARAN</li> <li>PENGURUSAN ID PENGGUNA</li> </ul> | *Satu bil kelompok terhad kepada 20<br>*Slio Bil Kelompok waiib disertakan k | Mi<br>hakmilik sahaja<br>etika membuat bayaran di kaur | emaparkan 1/3 daripac | Ja 3 rekod 🥂 🤇 1  | ? ?? 10 ¥           |                        |                                |

Skrin 8-1 Skrin Pendaftaran Bil Kelompok

- 1. Klik pada pautan ID Rujukan untuk memaparkan senarai hakmilik.
- 2. Klik Cetak untuk mencetak Bil Kelompok
- 3. Klik **Kemaskini** untuk mengemaskini maklumat hakmilik kelompok
- 4. Klik Bayar untuk meneruskan pembayaran cukai kelompok.
- 5. Klik untuk menambah Bil Kelompok.
- 6. Klik <sup>Hapus</sup> untuk menghapus maklumat bil kelompok.

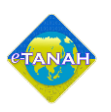

## 9. PENGURUSAN WAKIL

Fungsi ini disediakan kepada Firma Guaman dan JUB untuk mendaftarkan wakil atau *runner* kerana kedua-dua pihak ini kebiasaannya menggunakan khidmat wakil untuk mewakili mereka ketika berurusan dengan Pejabat Tanah. Fungsi yang ditawarkan adalah Pendaftaran Wakil dan Senarai Wakil

## 9.1 PENDAFTARAN WAKIL

|                          | PORTAL AWAM e-TANAH<br>Negeri Selangor                                                                                                    | HIDDE O<br>ARUNCIR LAND IA<br>Jerik Alauri - Jeruska Berlane (2013) - Kersteller |
|--------------------------|----------------------------------------------------------------------------------------------------|----------------------------------------------------------------------------------|
| PERMOHONAN               | Pendaftaran Wakil Senarai Wakil                                                                                                    |                                                                                  |
| C STATUS PERMOHONAN      | Maklumat Wakil Jurukur Berlesen (JUB)                                                                                                    | -                                                                                |
| CUKAI TANAH / PETAK      | Nama Penuh * :                                                                                                    |                                                                                  |
| E-CARIAN                 | No. Kad Pengenalan Baru * :                                                                                                    |                                                                                  |
| BAYARAN                  | No. Telefon Bimbit * : On 0'8124857                                                                                                    |                                                                                  |
| BIL KELOMPOK             |                                                                                                    |                                                                                  |
|                          | Pengesahan                                                                                                    | -                                                                                |
| 🕘 SEJARAH BAYARAN        | Dengan ini saya mengakui bahawa maklumat yang dinyatsian adalah benar. Pinak Registar Tanah Dan Galian Nageri Selangor berhak untuk membatalian pe<br>maklumat palsu dan tidak benar. Semua talinan hendakilah diakui sah (CTC) oleh Peguany(SSM/Pesunuhyay Sumpah)(Pegarai Awam/Mahkamah)(Pegarai Gred P | ermohonan ini sekiranya terdapat<br>Profesional dil.                             |
| E PENGURUSAN ID PENGGUNA |                                                                                                    | Keluar JSimpan                                                                   |

Skrin 9-1 Tab Pendaftaran Wakil

Fungsi ini disediakan kepada pengguna untuk mendaftarkan wakil firma dan wakil JUB baru ke sistem.

- 1. Isikan maklumat mandatori yang bertanda 🔳.
- 2. Klik **Simpan** untuk menyimpan maklumat.
- 3. Setelah klik simpan paparan peringatan akan terpapar memberi peringatan kepada pengguna mendaftar biometrik di PTG atau PDT berdekatan.

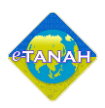

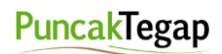

#### 9.1 SENARAI WAKIL

|                        | ORTAL AWAM e<br>legeri Selangor – | TANAH                                |                         | JURUKUR LAND II<br>Jeris Alson : Jonukur Berbeer ( |
|------------------------|-----------------------------------|--------------------------------------|-------------------------|----------------------------------------------------|
| PERMOHONAN             | Pendaftaran Wakil Senarai Wakil   |                                      |                         |                                                    |
| STATUS PERMOHONAN      | ).<br>Alexandre                   | Senarai Wakil : 1                    |                         |                                                    |
|                        | Bil Nama                          | Jenis & No Pengenalan                | Tarikh Daftar Biometrik | Tindakan                                           |
| CUKAI TANAH / PETAK    | 1 MUHAMAD ALI                     | Kad Pengenalan Baru / 890101-01-0223 | 14/08/2023              | <u>0</u> B                                         |
| E-CARIAN               | () Hapus                          |                                      |                         |                                                    |
| BAYARAN                |                                   |                                      |                         |                                                    |
| BIL KELOMPOK           |                                   |                                      |                         |                                                    |
| PENGURUSAN WAKIL       |                                   |                                      |                         |                                                    |
| ) SEJARAH BAYARAN      |                                   |                                      |                         |                                                    |
| PENGURUSAN ID PENGGUNA |                                   |                                      |                         |                                                    |
|                        |                                   |                                      |                         |                                                    |

Skrin 9-2 Tab Senarai Wakil

Sistem memaparkan senarai wakil yang telah didaftarkan. Pengguna boleh mengemaskini dan hapus maklumat wakil.

- 1. Klik 💌 untuk mengemaskini maklumat wakil
- 2. Klik 💼 untuk menghapus maklumat wakil.

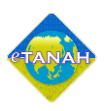

## 10. SEJARAH BAYARAN

Fungsi ini disediakan bagi memudahkan pengguna menyemak permohonan yang telah dibuat bayaran secara online.

## **10.1 REKOD TRANSAKSI**

|                          | RTAL<br>geri S<br>Rekod Transak | <b>AWAM</b><br>selangoi | e-TANA                                                                                                   | н<br>—             |                          |                                                  |                            |                      | Zahirah & CO<br>Jania Akura : Firma Guaman - Puntabili |
|--------------------------|---------------------------------|-------------------------|----------------------------------------------------------------------------------------------------|--------------------|--------------------------|--------------------------------------------------|----------------------------|----------------------|--------------------------------------------------------|
|                          | Bil                             | Perihal Transaksi ↑↓    | No Rujukan †↓                                                                                            | ID Transaksi<br>↑↓ | Bank †↓                  | Tarikh dan<br>Masa 11                            | Amaun<br>Bayaran(RM)<br>†↓ | Status<br>Bayaran ↑↓ | Tindakan                                               |
| UKAI TANAH / PETAK       | 1                               | Carian Rasmi Hakmilik   | 09PCR2023000035                                                                                          | 23171              | SBI Bank A               | 28/09/2023<br>15:39:33                           | 50.00                      | Berjaya              |                                                        |
| 😕 bayaran                | 3                               | Carian Rasmi Hakmilik   | 3C<br>0SPCR2023000050                                                                                    | 44641              | SBI Bank A<br>SBI Bank A | 28/09/2023<br>15:03:42<br>28/09/2023<br>15:00:04 | 30.00                      | Berjaya<br>Berjaya   | 230928BSAT00001                                        |
| BIL KELOMPOK             | 5                               | Bayaran Cukai           | 1C<br>100704GM00005787 /<br>50704100407906<br>100704GM00006189 /<br>50704100416356<br>100704GM00005434 / | 11172              | SBI Bank A<br>Affin Bank | 20/09/2023<br>14:58:11<br>27/09/2023<br>10:48:59 | 30.00                      | Berjaya<br>Berjaya   | 23092785AT00035<br>23092785AT00036<br>23092785AT00037  |
| () SEJARAH BAYARAN       | 6                               | Bayaran Cukai           | 50704100396153<br>100704GM00005429 /<br>50704100395926                                                   | 11771              | Bank Islam               | 27/09/2023<br>10:20:29                           | 6,058.40                   | Berjaya              | 23092785AT00008                                        |
| E PENGURUSAN ID PENGGUNA |                                 |                         |                                                                                                    | 1 of 1) < <        | 1 > »                    |                                                  |                            |                      |                                                        |

Skrin 10-1 Skrin Pendaftaran Bil Kelompok

1. Klik pada pautan Nombor Resit untuk memaparkan Resit.

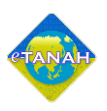

# 11. PENGURUSAN ID PENGGUNA

Fungsi ini disediakan bagi menguruskan ID Pengguna untuk Firma Guaman dan JUB.

| PO 🛓 Neg               | <b>RTAL AWAM</b><br>geri Selangor | e-TANAH        |        | Zahirah & CO<br>Janis Mauri - Ferra Gamar - Pertatbir |
|------------------------|-----------------------------------|----------------|--------|-------------------------------------------------------|
| PERMOHONAN             | Pengurusan ID Pengguna            |                |        | -                                                     |
| STATUS PERMOHONAN      | Bil Emel                          | Nama Penuh     | Status | Tindakan                                              |
| -                      | 1 ahirah@mail.com                 | Ahirah Salim   | Aktif  | B                                                     |
| CUKAI TANAH / PETAK    | 2 ira@mail.com                    | Ira Salim      | Aktif  | E                                                     |
| E-CARIAN               |                                   | « < 1 > » 10 v |        |                                                       |
| A BAYARAN              | * Pentadbir                       |                |        |                                                       |
| BIL KELOMPOK           |                                   |                |        |                                                       |
| စိုက် PENGURUSAN WAKIL |                                   |                |        |                                                       |
| 🕘 SEJARAH BAYARAN      |                                   |                |        |                                                       |
| PENGURUSAN ID PENGGUNA |                                   |                |        |                                                       |
|                        |                                   |                |        |                                                       |

Skrin 11-1 Skrin Pengurusan ID Pengguna

Fungsi ini disediakan kepada pengguna untuk paparkan senarai ID Pengguna bagi Firma dan JUB yang telah didaftarkan. Pengguna boleh mengemaskini dan hapus maklumat ID Pengguna.

- 1. Klik pada 📧 tindakan untuk mengemaskini maklumat.
- 2. Klik pada untuk menambah ID Pengguna.